# *ドライブレコーダー* DVR3400 取付/取扱説明書

## DRIVE RECORDER

🔁 汎用製品

12v 12V 車専用

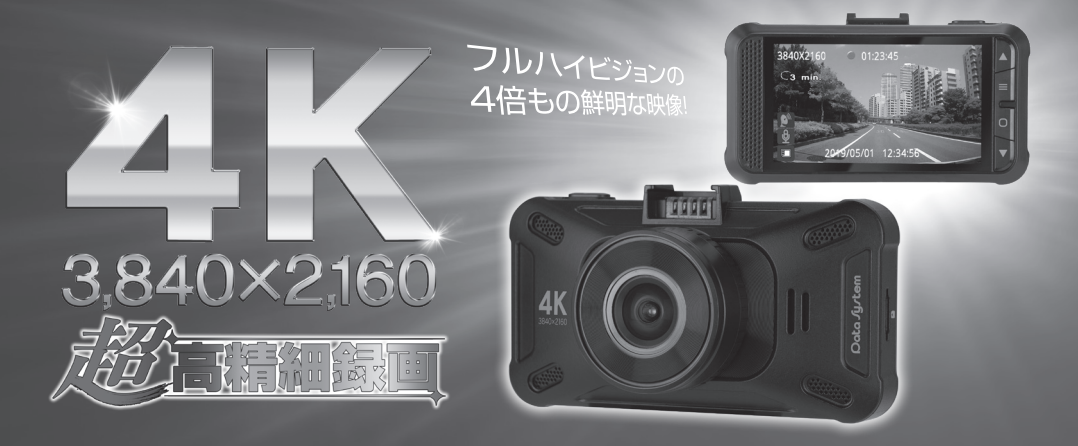

## ご使用になる前に(必ずお読みください)

このたびはデータシステム製品をお買い上げいただき、誠にありがとうございます。 ●この取付 / 取扱説明書と保証書をよくお読みのうえ、正しくお使いください。本製品取り付け後も大切に保管し、必要な時にお読みく ださい。保証書は、「お買い上げ日・販売店名」などの記入を必ず確かめ、販売店からお受け取りください。

 ●付属の保証書に必要事項をすべてご記入ください。特に販売店印およびご購入日の記入がない場合、保証書は無効となります。保証期間を 有効にするために、必ずユーザー登録をおこなってください。
 ※保証期間はご購入日を含めて「1年間」となります。
 ※ユーザー登録をおこなわない場合、保証期間は無効となります。
 ※4年証規定は保証書をご参照ください。
 ※保証書はいかなる理由があっても再発行いたしません。あらかじめご了承ください。
 ※microSDカードは保証対象外です。

#### 〇目次

| 目次                     |
|------------------------|
| ご使用になる前に(必ずお読みください)2~4 |
| 内容物一覧                  |
| 仕様                     |
| 取付概要図                  |
| 各部の名称と機能9~10           |
| microSDカードについて11~12    |
| 普段の使い方13~14            |
| 静止画の撮影方法 15            |

| イベント録画機能について 1                    |
|-----------------------------------|
| 録画ファイルの保存・再生・削除について …17~2         |
| 各種設定について21~2                      |
| 車線逸脱アラート機能(LDWS)について 2            |
| シガー電源ケーブルのUSB (タイプA) 5V 出力について …2 |
| ファームウェアのアップデート方法 2                |
| ハードリセットスイッチについて 2                 |
| アフターサービスについて/メーカー保証について … 2       |
| ユーザー登録のお願い/ご相談窓口 2                |

#### ○注意事項の定義

ご使用の前に、この「ご使用になる前に」をよくお読みのうえ、正しくお使いください。ここに示した注意事項は、 安全に関する重大な内容を記載していますので必ずお守りください。

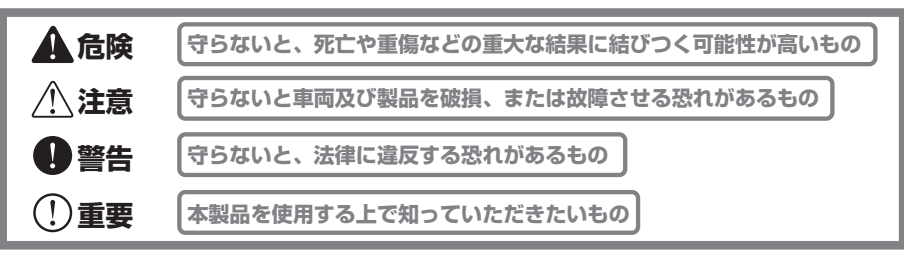

#### ○取り付け上の注意

▲ 危険 ●本体及びシガー電源ケーブルは、運転の邪魔になったりエアバッグの動作の妨げになったりするような場所には設置しな いでください。

/! 注意 ●本製品は 12V 車専用です。

●シガー電源ケーブルは必ず付属品を使用してください。付属品以外を使用すると本製品の故障の原因となる場合があります。
 ●シガー電源ケーブルを切断加工して車両側の電源に直接接続するなどの改造行為は絶対におこなわないでください。本体の電源電圧は5Vですので、直接12Vを入力すると故障します。

●製品の取り付けは、必ず専門の知識・設備のある取扱い業者でおこなってください。

●本製品の分解や改造は絶対におこなわないでください。

●車体から脱落しないようしっかりと装着してください。

●本製品は防水仕様ではありません。必ず車内に設置してください。

## ご使用になる前に(必ずお読みください)

### ○取り付け上の注意

●必ず下図をご参照の上、フロントガラスの上部からフロントガラス全高の20%の範囲(グレーの範囲)に設置してください。
図のとおりに設置しないと保安基準に適合しません。また、運転者の視界の妨げになる恐れもあります。

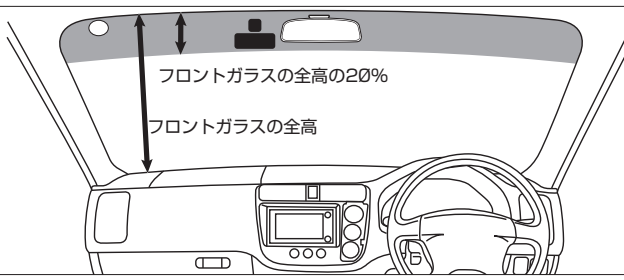

 (!) 重要 ●地デジ受信やラジオ受信などに影響する場合がありますので、なるベくアンテナから離して設置してください。
 ●雨天時などガラスに水滴などが付着しても正常に録画できるよう、本体は必ずワイパーの拭き取り範囲内に設置してください。
 さい。

#### ○使用上の注意

- ●解像度を3840×2160や2560×1440に設定して録画した動画ファイルはファイルサイズが大きいため、再生に使用するパソコンなどの機器のスペックによってはカクカクしたり一瞬止まるなどスムーズに再生できない場合があります。
   ●エンジンを始動してから(ACCをONにしてから)約1分以内にエンジンを停止する(ACCをOFFにする)と、その間の録画データが保存されない場合があります。
  - ●車線逸脱アラート機能は画像認識によって車線逸脱を判断するため本製品の精度の範囲での動作となります。従ってこの 機能によって確実に車線逸脱を警告するわけではありませんので、運転中は常に周囲の状況を確認しながら安全運転を心 がけてください。尚、GPSを受信していないと本機能は動作しませんのでトンネル内などでは使用できません。

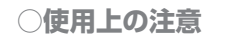

#### () 重要 製品の取り扱いについて

●本製品使用時はフロントガラスをきれいに清掃しておいてください。ガラスが汚れていると録画映像が曇ったように見えてしまい正常に録画できない場合があります。

●カメラのレンズは定期的に柔らかい布で拭いてください。レンズが曇ったり汚れたりすると正常に録画できません。

●保存温度範囲外での製品破損については保証対象外となりますので予めご了承ください。

#### 記録媒体(microSDカード)の取り扱いについて

- ●使用可能なmicroSDカードは32GBのmicroSDHCカード及び64GB~128GBのmicroSDXCカードです。また、推 奨するmicroSDカードは本製品に同梱されている銘柄です。本製品に同梱されている銘柄以外のmicroSDカードを使用し た場合、特に解像度を3840×2160に設定していると録画が一瞬中断してしまうなど正常に動作しない恐れがあります。 ● microSDカードを分解したり改造したりしないでください。
- ●本機の動作中にmicroSDカードの抜き差しをおこなわないでください。ファイルの破損やmicroSDカードの故障などの 原因になります。
- ●microSDカード内の記録ファイルは定期的にパソコンなどにバックアップ(保存)することをお奨めします。また、必要なファイルが記録されている場合は上書き等によって消失しないようすぐにバックアップしてください。
- microSDカードは定期的(約2週間または50時間を目安)にフォーマットしてください。また、フォーマットは必ず本機 でおこなってください。他の機器でフォーマットしたmicroSDカードは正常に動作しない場合があります。尚、フォーマッ トするとmicroSDカード内のファイルは全て消去されます。必要な録画ファイルが保存されている場合はフォーマットす る前に必ずパソコンなどにバックアップしてください。
- ●microSDカードの全容量の一部(約1GB)をドライブレコーダーの制御に使用するため、記録可能な容量は表示上の容量 よりも少なくなります(32GB使用なら記録可能な容量は約31GB)。
- ●microSDカードのファイル破損や消失などのトラブルに対し、当社は一切の責任を負いません。
- ●microSDカードなどのメモリーカードには書き込み可能回数がありますので、使用状況に応じて新品に交換することをお 奨めします。
- ●事故などによる衝突時に本製品が破損した場合、直前に録画されたファイルが壊れて再生できない場合があります(壊れた ファイルの修復サービスは行っていません)。

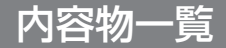

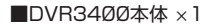

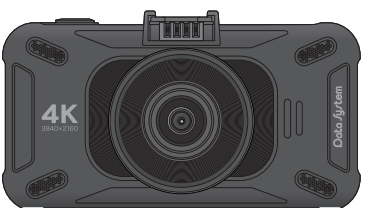

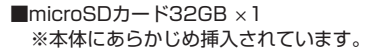

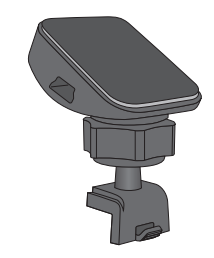

■取付ステー(GPS内蔵)×1

| ■シガー電源ケーブル  | × |
|-------------|---|
| (ケーブル長3.4m) |   |

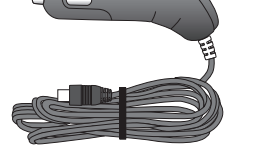

■脱脂クリーナー ×1

■両面テープ予備 ×1

■USBケーブルA-miniB ×1 (ケーブル長1m)

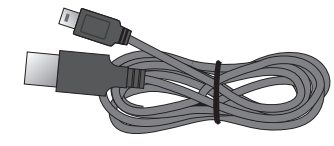

■保証書&ユーザー保証登録カード

■取付/取扱説明書(本書)

■SDカードアダプター ×1 ■コードクリップ ×4 ■結束バンド ×4

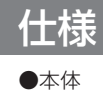

| 撮影素子         | 1/2.5型CMOS                                            | 本体電源入力電圧 | 5V                               |  |
|--------------|-------------------------------------------------------|----------|----------------------------------|--|
| レンズ材質        | ガラス                                                   | 消費電流     | 約250mA                           |  |
|              | (7層スーパー<br>マルチコーティング)                                 | 内蔵蓄電デバイス | 電気二重層コンデンサ<br>(キャパシタ)            |  |
| レンズ画角        | 対角132°/水平120°/垂直55<br>。                               | 本体サイズ    | W97mm×H51mm*×<br>D40mm(レンズ部含む)   |  |
| レンズF値        | F1.8                                                  |          | ※取付ステー装着時101mm~                  |  |
| 液晶画面サイズ      | 3.0インチ                                                |          | 118mm                            |  |
| 記録ファイル形式     | MP4                                                   | 動作温度範囲   | -10°C~+60°C                      |  |
| 記録解像度および     | 4K                                                    | 保存温度範囲   | -20℃~+80℃                        |  |
| フレームレート      | 3840×2160 27.5fps                                     | 本体重量     | 98g(取付ステー含まず)                    |  |
|              | 3840×2160 9fps<br>2560×1440 27.5fps<br>2560×1440 9fps | ●シガープラグ  |                                  |  |
|              | フルハイビジョン                                              | 入力電圧     | 12V                              |  |
|              | 1920×1080 27.5fps<br>1280×720 27.5fps                 | 出力電圧·電流  | USB-miniB出力:5V-1A(MAX)<br>※本体電源用 |  |
| 対応microSDカード | 32GB(microSDHCカード)<br>64GB~128GB(microSDXC            |          | USB-A出力:5V-1A(MAX)<br>※サービス端子    |  |
|              | カード)                                                  |          |                                  |  |

## 取付概要図

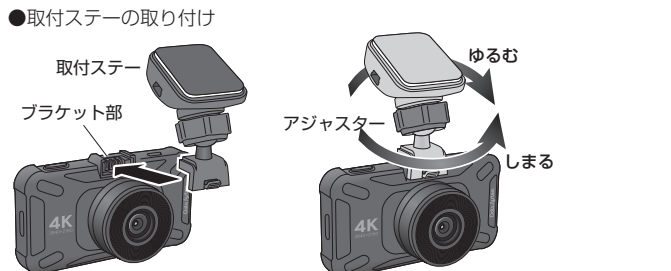

※取付ステー貼り付け面サイズ W36×H45(mm) アジャスターをゆるむ方向に回すとボールジョイント部がゆるみます。 角度調整後、アジャスターをしまる方向に回してボールジョイント部を固定します。

#### ●取付ステーの調整範囲

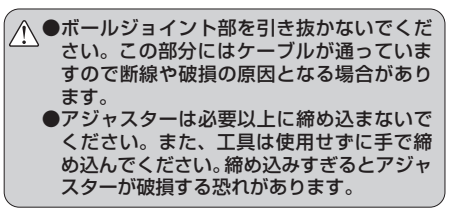

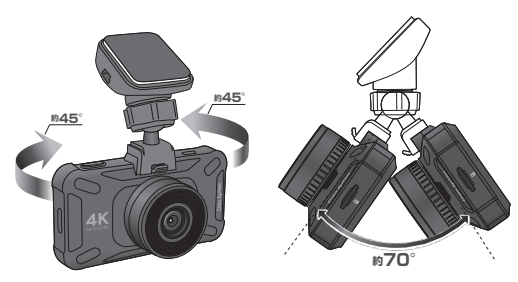

●シガー電源ケーブル (USBミニB)の

取り付け

シガー電源ケーブルの

USBミニBコネクター

●車両への取り付け

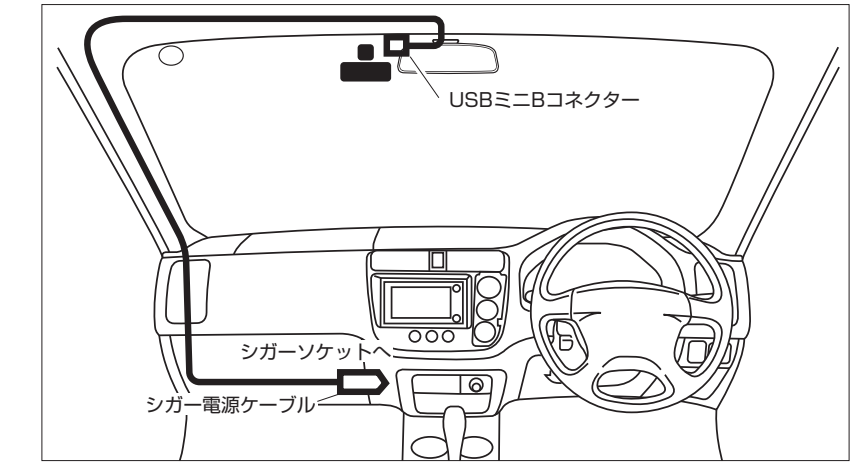

- ※取付ステーを貼り付ける前に必ずガラスをきれいに清掃してください。接着が不十分だと本体脱落など予期せぬトラブル が発生する恐れがあります。
- ※取り付け上の注意を参考に、保安基準に適合するように取り付けてください。また、運転席側から見てバックミラーに隠れる位置などなるべく視界を妨げない位置に固定してください。
- ※スイッチ操作や角度調整がしにくくならないよう設置場所にご注意ください。

## 各部の名称と機能

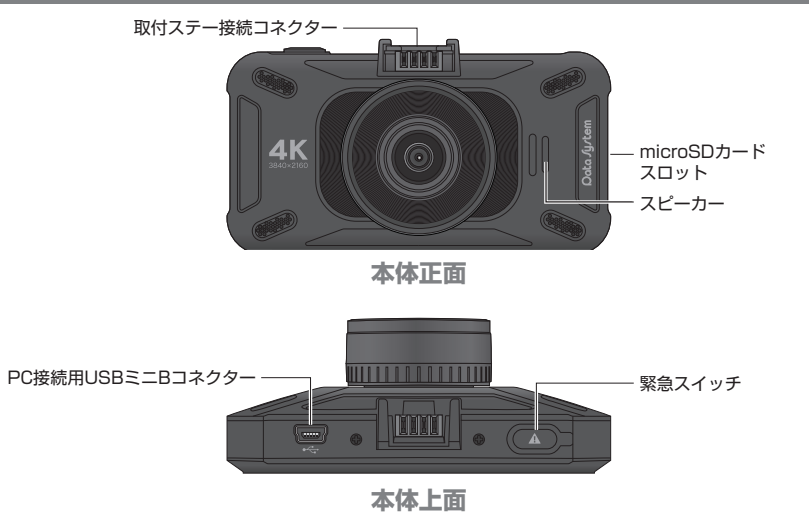

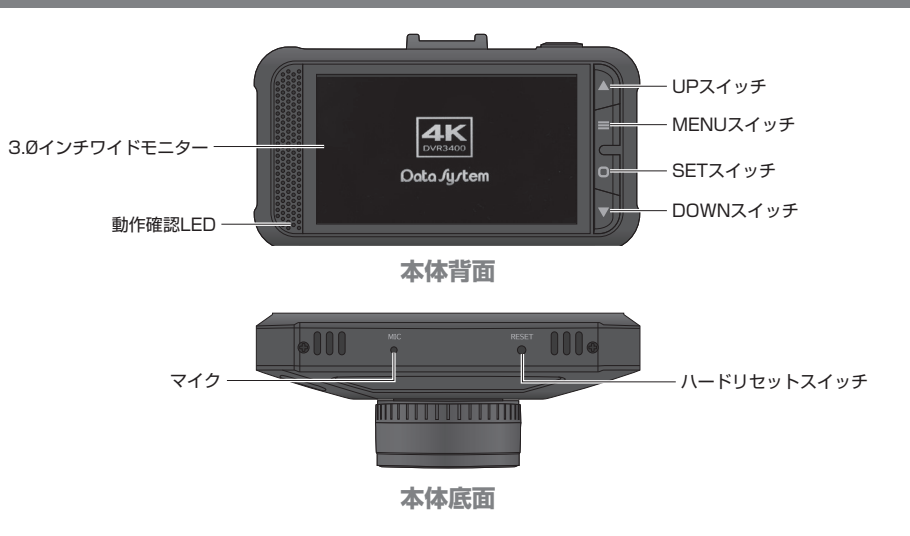

- **緊急スイッチ**: 強制的にイベント録画をおこなうときに押します。録画停止中に長押しすると再生モードに切り替わります。 ハードリセットスイッチ: 操作不能になったり正常動作しなくなったりした場合に押します。
- 動作確認 LED: 録画中は点滅します。録画していないときは点灯します(通電中のみ)。

- UPスイッチ: 設定変更時に使用します。録画中に押すごとにモニターをOFF/ONできます。
- MENUスイッチ: 設定メニュー表示時に使用します。
- SETスイッチ: 設定項目の選択や設定値の決定時に使用したり録画停止時や録画再開時に使用したりします。
- DOWNスイッチ: 設定変更時に使用します。録画中に押すごとに録音をOFF/ONできます。

## microSDカードについて

### ○microSDカードの抜き差しについて

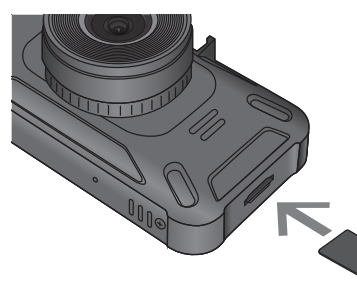

microSDカードは図の向きでロックされるまで差し込みます。 (端子面が下向き)

●新品のmicroSDカードを使用する際は必ず本製品でフォーマットをおこなってください。本製品以外(パソコン等) でフォーマットをおこなったまま使用しないでください。(P21・23「各種設定について:フォーマット」参照)

●工場出荷時にはフォーマット済みのmicroSDカードが挿入されています。

●本製品に使用可能なmicroSDカードは本製品に同梱されている銘柄です。 本製品に同梱されている銘柄以外のmicroSDカードを使用した場合、録画が一瞬中断してしまうなど正常に動作 しない恐れがあります。

使用可能なmicroSDカードにつきましては当社WEBページの以下URLにてご確認ください。

https://www.datasystem.co.jp/products/dvr3400/04.html

#### 〇各ファイルのmicroSDカードへの保存について

- ●microSDカード内には「PHOTO」「PROTECTED」「VIDEO」の 3つのフォルダーが自動生成されます。
- ●「PHOTO」フォルダーには静止画、「PROTECTED」フォルダーに はイベント録画ファイル、「VIDEO」フォルダーには通常録画ファイ ルが保存されます。

| 保存ファイル | microSDカード保存フォルダー |
|--------|-------------------|
| 静止画    | РНОТО             |
| イベント録画 | PROTECTED         |
| 通常録画   | VIDEO             |

#### ○microSDカードの容量に対する録画可能時間

- ●どの容量の microSD カードを使用しても約 1GB の録画されない領域が作られるため、実際に録画可能な容量はそれぞれマイナス 1GB となります。
- ●最大録画時間を超えると最も古い録画ファイルから上書きされるため、microSD カードが録画ファイルでいっぱいになっても録画が停止することはありません。(記録時間設定を OFF にした場合を除く)
- ●「9fps」の解像度で録画した録画ファイルは再生時にコマ送りのように見えますが、これはコマ数が1秒間に9コマと 少ないためであり異常ではありません(「27.5fps」は1秒間に27.5 コマ)。高解像度を保ちながら録画時間を長くし たいときに設定してください。
- microSD カードの状態によっては以下の録画時間よりも少なくなる場合があります。

| mioro@Dtt_k | 。<br>一一一一一一一一一一一一一一一一一一一一一一一一一一一一一一一一一一一一 |                   |                      |                   |                      |                     |
|-------------|-------------------------------------------|-------------------|----------------------|-------------------|----------------------|---------------------|
| 容量          | 384Ø×216Ø<br>27.5fps                      | 384Ø×216Ø<br>9fps | 256Ø×144Ø<br>27.5fps | 256Ø×144Ø<br>9fps | 1920×1080<br>27.5fps | 128Ø×72Ø<br>27.5fps |
| 32GB        | 1時間3Ø分                                    | 2時間50分            | 2時間4Ø分               | 3時間ØØ分            | 3時間4Ø分               | 7時間ØØ分              |
| 64GB        | 3時間1Ø分                                    | 5時間50分            | 5時間3Ø分               | 6時間1Ø分            | 7時間20分               | 14時間2Ø分             |
| 128GB       | 6時間3Ø分                                    | 11時間5Ø分           | 11時間ØØ分              | 12時間2Ø分           | 15時間ØØ分              | 29時間ØØ分             |

## 普段の使い方

1.エンジンをかけると自動的に起動し録画を開始します

2.エンジンを停止すると自動的に動作が終了し録画を停止します

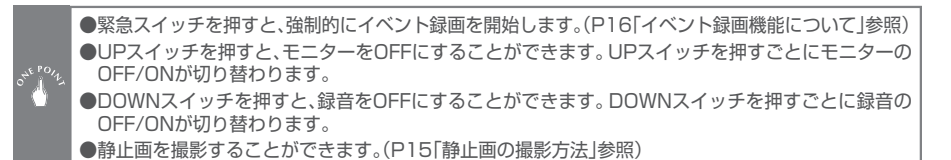

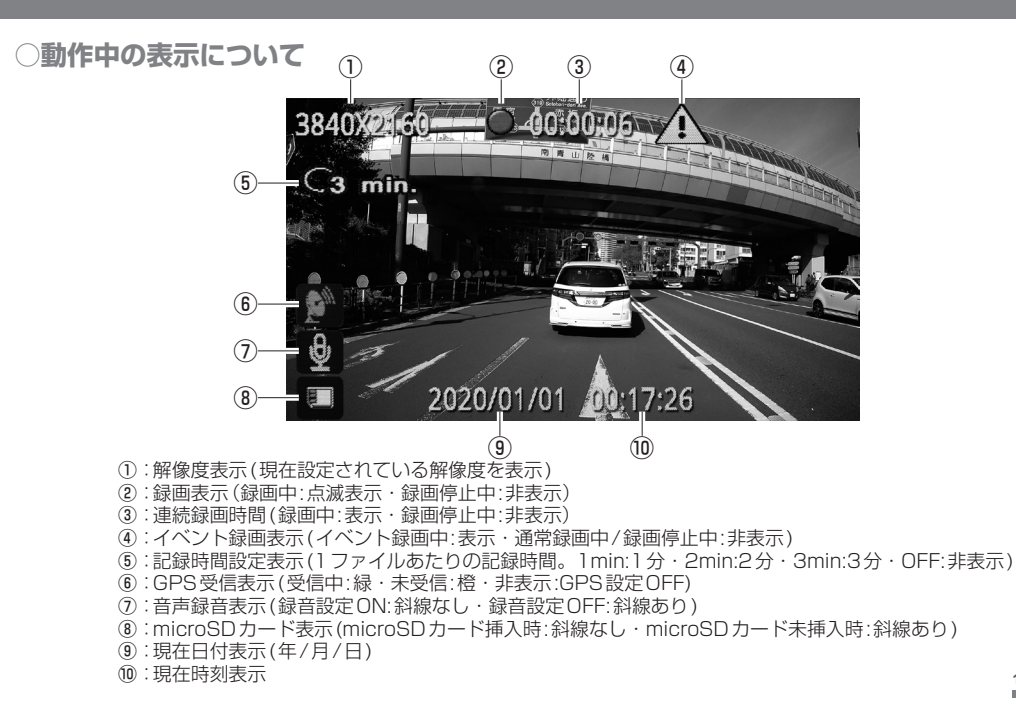

13

## 静止画の撮影方法

#### 1. SETスイッチを押して録画を停止させます

- 2. 緊急スイッチを短く押すと静止画が撮影できます
- 静止画のファイル形式はJPG。解像度は3840×2160。

#### ●録画を再開するときはSETスイッチを押してください。 ●撮影した静止画は「PHOTO」フォルダーへ保存されます。

## イベント録画機能について

Gセンサーが強い衝撃を検知するか、または緊急スイッチを押すと、10秒前から50秒後までの録画データを1ファイルにして「PROTECTED」フォルダーに保存します。

#### 例:衝撃があった際の録画事例 ※録画時間設定が1分間の場合。

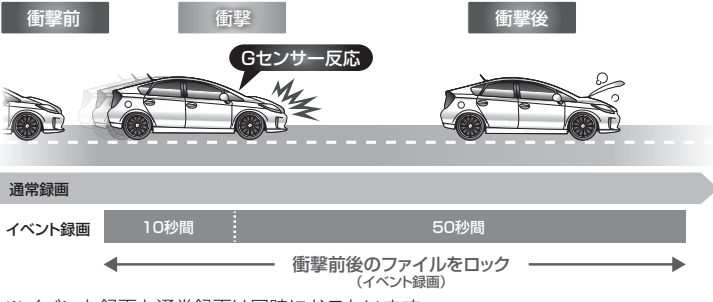

※イベント録画と通常録画は同時におこないます。

●Gセンサー感度設定をOFFにした場合は緊急スイッチを押したときのみイベント録画機能が動作します。

- ●イベント録画中でも通常録画は中断せず、その間の通常録画ファイルも「VIDEO」フォルダーに保存されます。
- ●「PROTECTED」フォルダーに保存されたファイルは通常録画によって上書きされることはありません。
- PROTECTED フォルダーの最大保存容量は使用している microSD カードの容量の約30% です (microSD カードの容量が32GBなら、最大保存容量は約9.6GB)。PROTECTED フォルダーがいっぱいの状況でイベント録画をおこなった 場合、最も古いイベント録画ファイルが上書きされます。よって消えると困る録画ファイルが記録されている場合は速や かにパソコンなどに保存してください。

●イベント録画中は画面上部に▲マークが表示されます(P14「動作中の表示について」参照)。

## 録画ファイルの保存・再生・削除について

#### ○録画ファイルをパソコンに保存する

●図のようにパソコンとDVR3400本体を付属のUSBケーブルA-miniBで接続すると、DVR3400の電源が入り、新し いリムーバブルディスク(DVR3400に挿入されている microSD カード)が表示されます。 新しいリムーバブルディスクを開き、保存されているファイルをパソコンにコピーまたは移動します。

●必要に応じて新しいリムーバブルディスク内のファイルを削除してください。
 ●DVR3400をパソコンから切り離す際は、必ずパソコン側で「安全な取り外し」を実行してください。

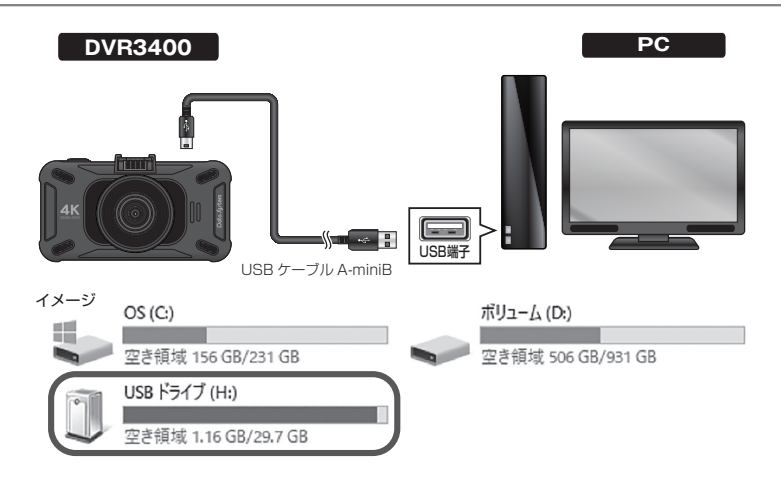

### ○専用再生アプリケーションを使用してパソコンで再生する

●専用再生アプリケーション「DVR Viewer2」を下記URLの当社WEBサイトからダウンロードし、パソコンにインストールしてください。

#### URL : https://www.datasystem.co.jp/products/dvr3400/viewsoft.html

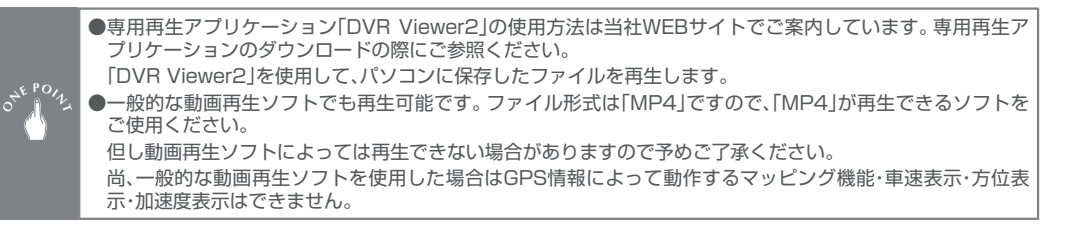

## 録画ファイルの保存・再生・削除について

### OVR3400本体で再生する

1. SETスイッチを押して録画を停止させる

2. ● 緊急スイッチを長押しして再生モードに切り替える

●録画ファイルのサムネイル表示になります。

3. ● 緊急スイッチを短く押すごとに「VIDEO フォルダー」→「PROTECTED フォ ルダー」→「PHOTO フォルダー」→「VIDEO フォルダー」・・の順に切り替わる

4. DUPスイッチおよびDOWNスイッチを押して再生したいファイルを選択する

5. ■SETスイッチを押して再生するファイルを決定し、再度■SETスイッチを 押すと再生が開始される

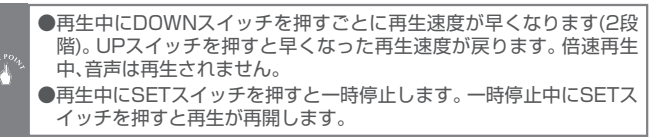

6. 再生中または一時停止中に 🚥 緊急スイッチを短く押すと録画ファイルのサムネイル表示に戻る

7.録画ファイルのサムネイル表示中に ☎ 緊急スイッチを長押しすると通常の モードに戻る

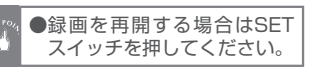

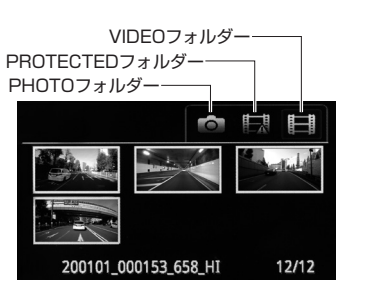

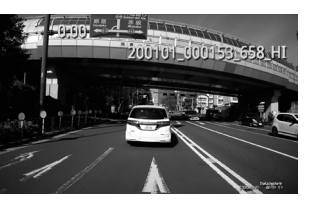

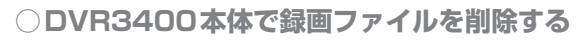

1. SETスイッチを押して録画を停止させる

モードに戻る

2. ● 緊急スイッチを長押しして再生モードに切り替える(画像1)

●録画ファイルのサムネイル表示になります。

3. ● 緊急スイッチを短く押すごとに「VIDEO フォルダー」→「PROTECTED フォルダー」→「PHOTO フォルダー」→「VIDEO フォルダー」→、の順に切り替わる
 4. ● UP スイッチおよび ● DOWN スイッチを押して削除したいファイルを選択する
 5. ● MENU スイッチを押すと(画像2)が表示される
 6. ● UP スイッチおよび ● DOWN スイッチを押すことに「レ」と「×」が切り替わる
 7. 「レ」を選択して ■ SET スイッチを押すと、選択した録画ファイルが削除される
 ● 「×」を選択してSET スイッチを押す。

8.録画ファイルのサムネイル表示中に 🚥 緊急スイッチを長押しすると通常の

●録画を再開する場合はSETスイッチを押してください。

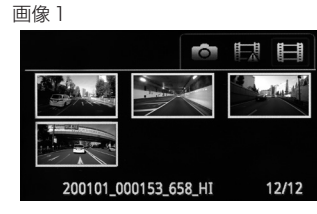

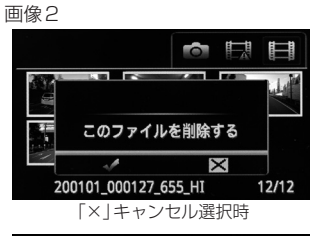

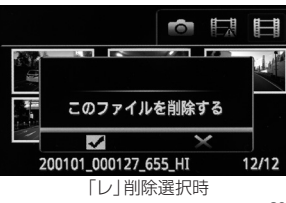

## 各種設定について

### ○設定方法

#### **1.** ■SETスイッチを押して録画を停止させる

2. MENUスイッチを押してメニュー項目を表示させる

3. DUPスイッチおよび DOWNスイッチを押して設定変更したい項目を選択する

4.■SETスイッチを押すと設定変更ができるようになるので、■UPスイッチおよび●DOWNスイッチで設定を切り替える

- 5. SETスイッチを押して設定変更を決定する ※SETスイッチを押す前にMENUスイッチを押すと設定が変更されません。
- 6. ■MENUスイッチを数回押してメニュー項目を閉じると通常のモードに戻る

●録画を再開する場合はSETスイッチを押してください。

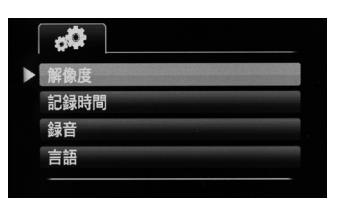

#### 〇各種設定の各項目について ()内は言語が英語設定の場合

|               | メニュー項目    初期設定値             |                     | 設定範囲                                                                                                    | 備考                                                                                      |
|---------------|-----------------------------|---------------------|----------------------------------------------------------------------------------------------------|-----------------------------------------------------------------------------------------|
|               | 解像度<br>(RESOLUTION)         | 3840 × 2160 27.5fps | 384Ø × 216Ø 27.5fps<br>384Ø × 216Ø 9fps<br>256Ø × 1440 27.5fps<br>256Ø × 144Ø 9fps<br>192Ø × 108Ø 27.5fps<br>128Ø × 72Ø 27.5fps | ●数値の大きい解像度を選ぶと録画映像はきれい<br>になりますが、microSDカードに記録できる録<br>画ファイル数が少なくなります。                   |
| 言<br>()<br>金( | 記録時間<br>(RECORD OVERWRITE)  | 3分 (3MIN)           | 1 分・2 分・3 分・OFF<br>(1MIN・2MIN・3MIN・OFF)                                                                                         | ●1ファイルあたりの録画時間です(OFFに設定す<br>ると1ファイルあたりの録画時間が3分となり、<br>microSDカードがいっぱいになると録画が停<br>止します)。 |
|               | 録音<br>(MIC)                 | ON                  | ON · OFF                                                                                                    | ●OFFに設定すると録音されません。録画中に<br>DOWNスイッチを押してもON/OFFを切り替え<br>ることができます。                         |
|               | 言語<br>(LANGUAGE)            | 日本語 (JAPANESE)      | 日本語・英語<br>(JAPANESE・ENGLISH)                                                                                                    | ●メニュー項目表示を英語に切り替えることがで<br>きます。                                                          |
|               | オートモニターオフ<br>(AUTO LCD OFF) | OFF                 | OFF・3Ø秒・3分<br>(OFF・3ØSEC・3MIN)                                                                                                  | ●一切スイッチ操作せずに設定した時間が経過するとモニターが自動的にOFFになります。                                              |
| i             | 日時設定<br>(DATE/TIME SETUP)   | 2019/01/01 00:00    | -                                                                                                    | ※日時を手動で設定できますが、GPSを受信する<br>と自動的に補正されます。                                                 |
|               | 画面内情報表示<br>(STAMP)          | ON                  | ON · OFF                                                                                                    | ●ONにすると、録画映像の右下に車速・経度&緯度<br>・DataSystemロゴ・日時の情報が記録されます。<br>※DVR3400本体の画面には表示されません。      |
|               | 音量(VOLUME)                  | 40%                 | 100%.80%.60%.40%.20%.OFF                                                                                                    | ●操作音や警告音の音量が変わります。                                                                      |

## 各種設定について

## 車線逸脱アラート機能(LDWS)について

以下の動作条件全てを満たした場合のみ動作します。

●GPS受信中であること。

●GPS情報により判断した車速が45km/h以上であること。

●画像認識により車線をまたいだと判断した場合。

車線逸脱アラート機能が動作すると、画面に「Warning!」が 5秒間表示されると共に警告音を発します。

車線逸脱アラート機能は画像認識によって車線逸脱を ♪ 判断するため本製品の精度の範囲での動作となります。 従ってこの機能によって確実に車線逸脱を警告するわけで はありませんので、運転中は常に周囲の状況を確認しながら安全 運転を心がけてください。尚、GPSを受信していないと本機能 は動作しませんのでトンネル内などでは使用できません。

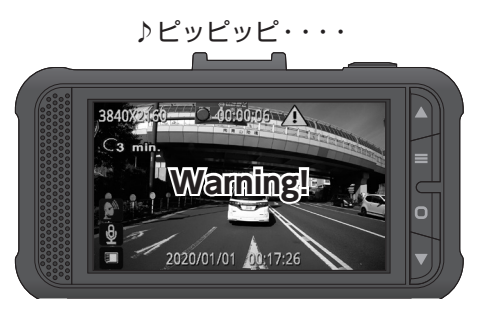

#### ○各種設定の各項目について ()内は言語が英語設定の場合

| メニュー項目                              | 初期設定値                               | 設定範囲                                     | 備考                                                                                                    |
|-------------------------------------|-------------------------------------|------------------------------------------|----------------------------------------------------------------------------------------------------|
| 車線逸脱アラート<br>(LDWS)                  | OFF                                 | ON · OFF                                 | ●詳細は「車線逸脱アラート機能(LDWS)につい<br>て」をご参照ください。                                                                                                    |
| G センサー感度<br>(G_SENSOR SET)          | 中感度(MEDIUM)                         | OFF・低感度・中感度・高感度<br>(OFF・LOW・MEDIUM・HIGH) | ●車種や装着位置に合わせて感度を切り替えてく<br>ださい。                                                                                                    |
| WDR<br>(WDR)                        | ON                                  | ON · OFF                                 | ●ONに設定すると明るさを自動調整して見やす<br>い映像にします。                                                                                                    |
| GPS<br>(GPS)                        | ON                                  | ON·OFF                                   | △GPSをOFFに設定するとGPS情報が記録され<br>なくなり、ビューアソフトでの再生時にマップ<br>表示やマッピング機能・車速表示・方位表示が使<br>用できなくなります。また、モニター上のGPS<br>アイコンが消えます。車線逸脱アラート機能<br>(LDWS)も動作しません |
| リセット<br>(RESET)                     | リセットしない(NO)                         | リセットする・リセットしない<br>(YES・NO)               | ●リセットすると、日時を除く全ての設定値が初<br>期値に戻ります。                                                                                                    |
| フォーマット<br>(FORMAT)                  | フォーマットしない (NO)                      | フォーマットする・フォーマットしない<br>(YES・NO)           | ●挿入されているmicroSDカードをフォーマットします。                                                                                                    |
| ファームウェアのバージョン<br>(FIRMWARE VERSION) | (何))<br>DSB03DPLUSHZDGF.181234.V1.0 |                                          | ●ファームウェアのバージョンが確認できます。                                                                                                    |

## シガー電源ケーブルのUSB(タイプA)5V出力について

USBは以下の出力仕様をご確認の上、適合するスマートフォンなどの充電用 にご使用ください。

●出力電圧:5V

●出力電流:最大1A

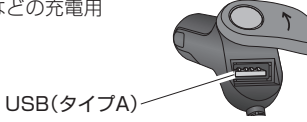

# ファームウェアのアップデート方法

ファームウェアのアップデート方法は当社WEBサイトでご案内しています。アップデートファイルを ダウンロードする際にご参照ください。尚、アップデートの実施につきましては当社WEBサイト上で のご案内となります。

URL : https://www.datasystem.co.jp/products/dvr3400/firmware.html

# ハードリセットスイッチについて

正常に動作しない場合は本体底面のハードリセットスイッチを爪楊 枝で押し、電源を入れ直してみてください。

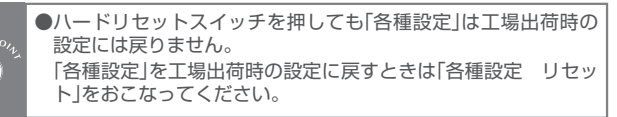

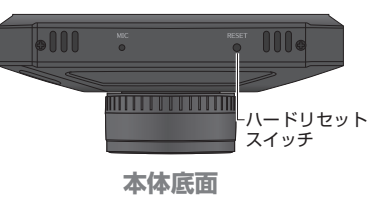

# アフターサービスについて/メーカー保証について

#### ○アフターサービスについて

製品に関してのご相談は当社サービス課までお問い合わせください。 ●製品を破損、損傷してしまった場合

●製品を破損、損傷してしまった場合
 ●製品の性能、機能に関してのご質問

### ○メーカー保証について

付属の保証書に必要事項を全てご記入ください。特に販売店印及びご購入日の記入が無い場合、保証書は無効となります。 保証期間を有効にするために、必ずユーザー登録をおこなってください。 ※保証期間はご購入日を含めて「1年間」となります。 ※ユーザー登録をおこなわない場合、保証期間は無効となります。 ※保証書は如何なる理由があっても再発行致しませんので、あらかじめご了承ください。

#### ○ユーザー登録のお願い

製品に同梱の「ユーザー保証登録カード」に必要事項を全てご記入頂き返送いただくか、インターネット上にて登録をおこなってください。 URL:https://www.datasystem.co.jp/

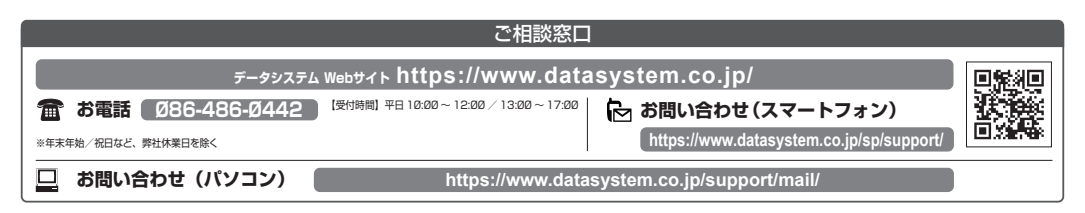

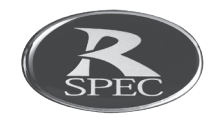

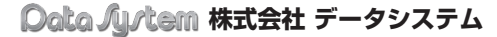

■ [本社]〒160-0022 東京都新宿区新宿1-18-2
 ■ [倉敷支社]〒712-8061 岡山県倉敷市神田1-1-11

本取扱説明書は著作権法で保護されています。取扱(取付)説明書に記載の一説、または全部(デザイン含む)を(株)データシステムの許諾・許可なしに無断で転用・複製・改変・掲示・頒布・販売・出版などおこなうことを固く禁じます。 DVR3400-2005-AKN

本取扱説明書は保 証書と共に大切に 保管してください。